## **Online Bookings**

The Online Bookings Area contains all of the Guest Information and Booking Details for Online Bookings made through your website or any other GDS and OTA channels.

By default, the list displays chronologically by the date the booking was made.

To change the view of the list there are several sort functions available. You can also search for individual bookings by Guest Name or Confirmation #.

Once you have located the Booking, you can view the Guest Details, Payment Information, Source, etc.

To see the Guest Details of a Booking, click on the Booking I.D. # of the Guest. See Online Booking Details

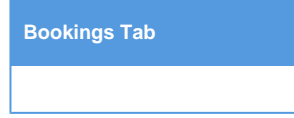

## Sort Functions

By default, the list is sorted by "Last 7 days" and displays chronologically by the date the booking was made. To change the view of the list there are several sort functions available. You can also search for individual bookings by Guest Name or Confirmation #. It is important that you first set the correct date range before searching by another sort field or you may not return results. To change the data in the List or search for a specific booking, select the sort criteria and click "Fetch". See below for details on each sort function.

Date Range: Choose the date range to view. To search all time periods, choose "Any Month" from the drop-down list.

|              | Front Desk                  | Boo         | kings   | Rates   | Relation | nships    | Owners  | Parame     | eters     | Settings  | PMS      | Featu   | res/Images | •       |             |
|--------------|-----------------------------|-------------|---------|---------|----------|-----------|---------|------------|-----------|-----------|----------|---------|------------|---------|-------------|
| nline Bookir | igs Netv                    | vork (      | commiss | sions   | Make a   | an Online | Booking | Webs       | ite Cod   | e         |          |         |            |         |             |
|              |                             |             |         |         |          |           |         |            |           |           |          |         |            |         |             |
| Find records | in Last 7 da                | ys 🗸        | where   | Booking | ID 🚽 ha  | s 🚽       |         | , canc     | ellations | excluded  | <b>.</b> | Sort by | Booking ID | 🚽 dowi  | n 🚽 Display |
| 200          | Last 7 da<br>Rec Last 14 da | ys 🔺<br>ays |         |         |          |           |         |            |           |           |          |         |            |         |             |
| Booking ID   | Last 30 da                  | ays<br>h    | ent     | Guest   | :        | Date      | A       | rrive      | De        | part      | Sour     | ce      | Value      | Total   | Status      |
| 861523W      | Sep 2013                    |             | EMO     | Timms,  | Jason    | 10-SEP-2  | 2014 17 | 7-SEP-2014 | 18-       | -SEP-2014 | WEB      |         | \$90.00    | \$90.00 | Unconfirmed |
| 1 bookings   | Oct 2013<br>Nov 2013        |             | agents  |         |          |           |         |            |           | GF        | RAND TO  | TAL:    | \$90.00    | \$90.00 |             |
|              | Dec 2013                    | -           |         |         |          |           |         |            |           |           |          |         |            |         |             |
|              | Feb 2014                    |             |         |         |          |           |         |            |           |           |          |         |            |         |             |
|              | Mar 2014                    |             |         |         |          |           |         |            |           |           |          |         |            |         |             |
|              | May 2014                    |             |         |         |          |           |         |            |           |           |          |         |            |         |             |
|              | Jun 2014                    |             |         |         |          |           |         |            |           |           |          |         |            |         |             |
|              | Jul 2014                    |             |         |         |          |           |         |            |           |           |          |         |            |         |             |

Search for specific data: To search by a specific data set, such as Guest Name or Booking I.D., choose the data set from the drop-down list. Choose "has" in the next drop-down list and then in the empty field, enter the information you are searching for. For example, to find John Smith, choose "Guest" from the drop-down list and then enter Smith in the blank field. Then click fetch.

| Fre             | ont Desk    | Bookings  | Rates               | Relati | onships     | Owners    | Parameters    | Settings     | PMS     | Features/Image    | es      |             |
|-----------------|-------------|-----------|---------------------|--------|-------------|-----------|---------------|--------------|---------|-------------------|---------|-------------|
| line Bookings   | Netwo       | rk Commis | sions               | Make   | e an Online | e Booking | Website C     | ode          |         |                   |         |             |
|                 |             |           |                     |        |             |           |               |              |         |                   |         |             |
| Find records in | Last 7 days | + where   | Booking             |        | nas 🗸       |           | , cancellatio | ons excluded |         | ort by Booking ID | 🚽 dow   | n 🚽 Display |
| 200 Rec         | ords Feto   | ch        | Booking I<br>Portal | D      |             |           |               |              |         |                   |         |             |
| Booking ID      | Portal      | Agent     | Agent<br>Guest      |        | Date        | Ar        | rive          | Depart       | Source  | e Value           | Total   | Status      |
| 861523W         | DEMO        | DEMO      | Date                | h      | 10-SEP-2    | 2014 17-  | -SEP-2014     | 18-SEP-2014  | WEB     | \$90.00           | \$90.00 | Unconfirmed |
| 1 bookings      | 1 portals   | 1 agents  | Arrive<br>Depart    |        |             |           |               | GF           | AND TOT | AL: \$90.00       | \$90.00 |             |
|                 |             |           | Source              |        |             |           |               |              |         |                   |         |             |
|                 |             |           | Value               |        |             |           |               |              |         |                   |         |             |
|                 |             |           | Total               |        |             |           |               |              |         |                   |         |             |

Indicate status of Bookings: viewing cancelled bookings in the list is optional and must be set manually. The default view is set to automatically exclude cancelled bookings. If you are searching for a cancelled booking, change this setting to "included".

| nline Bookings I     | letwork Comm | issions       | Make an Onli | ne Booking  | Website Co     | de            |        |         |            |         |        |
|----------------------|--------------|---------------|--------------|-------------|----------------|---------------|--------|---------|------------|---------|--------|
|                      |              |               |              |             |                |               |        |         |            |         |        |
|                      |              |               |              |             |                |               |        |         |            |         |        |
| Find records in Last | 7 days 🚽 whe | re Booking ID | , has ,      | -           | , cancellation | s excluded    | -      | Sort by | Booking ID | - dow   | n 🚽 Di |
| 200 Records          | Eatch        |               |              |             |                | excluded      |        |         |            |         |        |
| 200 Recolds          | retch        |               |              |             |                | included      |        |         |            |         | _      |
| Booking ID Port      | tal Agent    | Guest         | Date         | Arriv       | re D           | el in channe  | 4      | rce     | Value      | Total   | Status |
| 861523W DEM          | IO DEMO      | Timms, J      | ason 10-SEP  | -2014 17-SE | EP-2014 1      | B- out of cha | annel  |         | \$90.00    | \$90.00 | Unconf |
| 1 bookings 1 po      | rtals 1 agen | ts            |              |             |                | G             | RAND T | OTAL:   | \$90.00    | \$90.00 |        |

List Display: This setting controls the display of your list by sorting it based on the setting you choosing. All sort will display chronologically, numerically or alphabetically depending on the sort criteria.

|              | Front Desk     | Bookings   | Rates Relatio  | onships Owne     | ers Parameter | s Settings   | PMS F   | Features/Images      |       |             |
|--------------|----------------|------------|----------------|------------------|---------------|--------------|---------|----------------------|-------|-------------|
| ine Bookin   | gs Netwo       | rk Commiss | ions Make      | an Online Bookii | ng Website (  | ode          |         |                      |       |             |
|              |                |            |                |                  |               |              |         |                      |       |             |
| Find records | in Last 7 days | + where    | Booking ID 👻 h | as 🗸             | , cancellati  | ons excluded | ✓ So    | rt by Booking ID 💂   | dow   | n 👻 Display |
| 200 F        | Records Fet    | ch         |                |                  |               |              |         | Booking ID<br>Portal |       |             |
| Booking ID   | Portal         | Agent      | Guest          | Date             | Arrive        | Depart       | Source  | Agent<br>Guest       | Total | Status      |
| 361523W      | DEMO           | DEMO       | Timms, Jason   | 10-SEP-2014      | 17-SEP-2014   | 18-SEP-2014  | WEB     | Date                 | 0.00  | Unconfirmed |
| 1 bookings   | a 1 portals    | 1 agents   |                |                  |               | GR           | AND TOT | AL: Depart           | 0.00  |             |
|              |                |            |                |                  |               |              |         | Source               |       |             |
|              |                |            |                |                  |               |              |         | Total                |       |             |
|              |                |            |                |                  |               |              |         |                      |       |             |